# NETSCOUT.

# OneTouch<sup>™</sup> AT G2

# Network Assistant

# 사용 시작 설명서

OneTouch™ AT G2 Network Assistant 는 견고하고 사용이 간편한 휴대 형 네트워크 분석기입니다.

이 설명서는 분석기를 처음 사용할 때 참조할 수 있도록 기본 정보를 제공 합니다 . 자세한 내용은 enterprise.netscout.com/support/manuals 에 서 온라인으로 제공되는 *OneTouch AT G2 사용 설명서*를 참조하십시오 .

# \Lambda 경고 \Lambda

#### 화재, 감전 또는 신체적 상해를 예방하려면:

- 제품을 사용하기 전에 안전 정보를 모두 읽으십시오.
- 제품을 개조하지 마십시오.
- 지정한 대로만 제품을 사용하십시오. 그렇지 않으면 제품에서 제공 하는 보호 기능이 손상될 수 있습니다.
- 모든 지침을 주의해서 읽으십시오.
- NETSCOUT 인증 전원 어댑터만 사용하십시오.
- 주변에 가연성 가스 또는 증기가 있거나 습한 환경에서는 제품을 사 용하지 마십시오.
- 제품이 파손된 경우 제품을 사용하지 말고 비활성화하십시오.
- 제대로 작동하지 않는 경우 제품을 사용하지 마십시오.
- 제품을 사용하기 전에 케이스를 점검하십시오. 균열이 있거나 없어 진 플라스틱이 있는지 확인하십시오.
- 터미널 주변의 절연 상태를 주의하여 살펴보십시오.
- 제품을 청소하기 전에 입력 신호를 차단하십시오.
- 인증된 기술자에게 제품 수리를 의뢰하십시오.
- 지정된 교체 부품만 사용하십시오.
- 내부에 사용자가 취급할 수 있는 부품이 없습니다.
- 사용자가 다룰 수 있는 구성 요소는 배터리밖에 없습니다.
- 배터리 교체 용도 이외에는 케이스를 열지 마십시오.
- 케이스를 청소하려면 물이나 중성 세제와 물 혼합액을 적신 부드러 운 천을 사용하십시오.

# 

PN770-000005 04/2017. Korean ©2017 NETSCOUT SYSTEMS, Inc. Printed in USA.

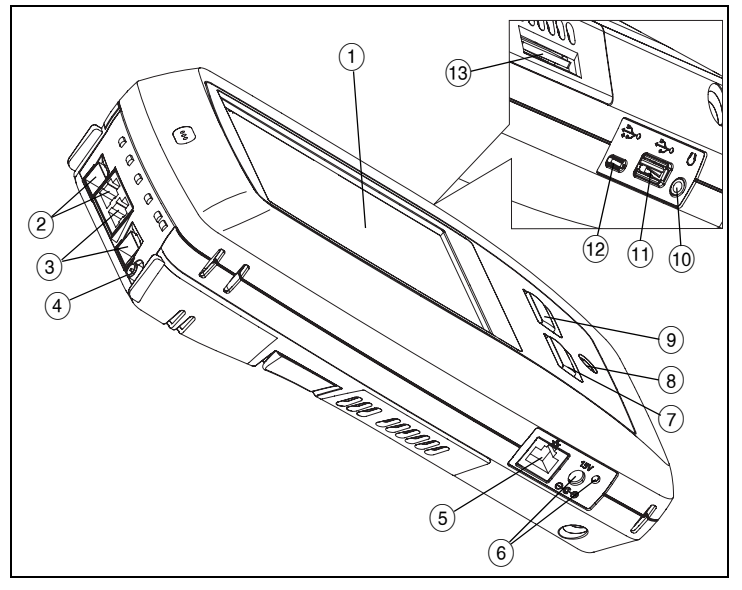

그림 1. 커넥터 , 키 및 LED

- LCD 디스플레이 ( 터치 스크린 지원 )
- 유선 이더넷 포트 B 및 파이버 포트 B SFP 소켓 포트 B 링크 및 작동 표시등은 위에 있습니다. 포트 B 는 케이블 검사, 패킷 캡처 및 VoIP 분석에 사용됩니다.
- ③ 유선 이더넷 포트 A 및 파이버 포트 A SFP 소켓 포트 A 링크 및 작동 표시등은 위에 있습니다. 검사 대상 네트워크를 포트 A 에 연결합니다.
- ④ 외부 안테나 커넥터 링크 및 작동 표시등은 위에 있습니다.
- (5) 관리 포트 분석기 원격 제어, 분석기에 대한 파일 복사, 웹 검색, SSH 또는 Telnet 방식 스위치 접속 등에 사용합니다.
- (6) AC 어댑터용 커넥터 배터리가 충전 중이면 LED 가 빨간색으로 켜지고, 배터리가 완전히 충전되면 녹색으로 켜집니다.
- ⑦ @HOME @HOME 홈 키를 누르면 홈 화면으로 이동합니다.
- (8) 전원 키 (①) 키로 테스터를 켜거나 끄십시오.
- ④ ✓TEST 자동 검사 키를 누르면 검사가 시작됩니다. 화면에서 자동 검사 버튼 ✓TEST 을 눌러 검사를 시작할 수도 있습니다.
- 10 헤드셋 잭
- (1) A 형 USB 포트 파일 가져오기 및 내보내기, 소프트웨어 업데이트 설치, 웹캠 또는 비디오 프로브 연결, Wi-Fi 어댑터 (선택 사항) 연결 등에 사용합니다.
- (2) Micro-AB USB 포트 이 커넥터는 나중에 사용하기 위한 예비 포트입니다.
- (13) SD 카드 슬롯 캡처 파일은 SD 카드에 저장합니다. SD 카드를 사용하여 프로필 및 기타 파일을 가져오거나 내보낼 수 있습니다.

# 홈 화면

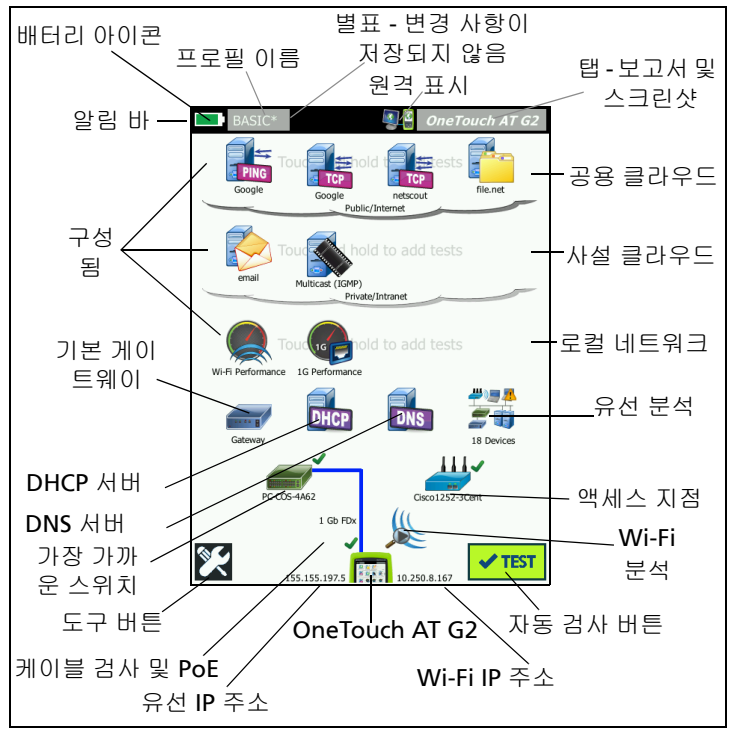

그림 2. 홈 화면

알림 바는 화면 상단에 있습니다 . 모든 검사가 완료되면 , 모든 검사가 통 과한 경우 알림 바가 녹색으로 바뀌고 , 실패한 검사가 있을 경우 빨간색 으로 바뀝니다 .

- 충전량이 20% 이하로 떨어지면 배터리 아이콘이 빨간색으로 바뀝 니다.
- 검사 프로필을 저장, 로드 및 관리하려면 프로필 이름을 누릅니다.
- 별표(\*)는 프로필에 저장되지 않은 변경 사항이 있음을 나타냅니다.
- OneTouch 분석기와 원격 연결이 설정되면 원격 표시가 나타납니다.
- 스크린샷을 작성하거나 검사 결과를 보고서에 저장하려면 OneTouch AT G2 버튼을 누릅니다.

**검사 계층**에는 사용자 검사가 포함되어 있습니다 . 이 검사는 사용자가 생성 및 수정할 수 있는 맞춤형 검사입니다 .

- 새 사용자 검사를 추가하려면 검사 계층에서 여백을 길게 누릅니다.
- 사용자 검사 아이콘을 누른 다음 설정 탭을 눌러 검사를 구성합니다. 검사 결과를 보려면 결과 탭을 누릅니다.
- 결과를 이동, 복사 또는 삭제하려면 사용자 검사를 길게 누릅니다.

네트워크 인프라 검사는 사용자 검사 아래에 있습니다.

- 유선 및 Wi-Fi 연결 모두에서 DHCP 를 통해 IP 주소를 획득하는 프로 세스 및 결과를 보려면 DHCP 서버를 누릅니다.
- 지정된 URL 을 확보하는 DNS 서버의 성능을 보려면 DNS 서버 버튼 을 누릅니다.
- 브로드캐스트 도메인에서 검색된 장치를 보려면 유선 분석 아이콘
  을 누릅니다. 이 설명서에서 "유선 분석"을 (를) 참조하십시오.

가장 가까운 스위치 및 Wi-Fi 네트워크 연결 검사는 네트워크 인프라 검 사 아래에 있습니다 .

- 유선 연결의 스위치 이름, 모델, 포트 및 VLAN을 표시하려면 가장가 까운 스위치를 누릅니다. SNMP 가 활성화된 경우 추가 정보가 제공 됩니다.
- Wi-Fi 네트워크 연결 검사 결과에 대한 액세스 포인트 아이콘을 누릅니다. 로드된 프로필에 대상 SSID 및 보안 자격 증명이 포함되어야 합니다.

화면을 따라 내려가면 다음에 미디어 검사가 있습니다.

- 케이블 / 링크 /PoE 는 다음 항목을 제공합니다.
  - 케이블 검사 (분석기가 연결할 수 없는 경우)
  - 링크 속도, 송수신, 수신 쌍, 수준 및 극성
  - PoE 등급 및 형식 , 무부하 전압 측정 , TruePower™ 부하 전압 및 전력 측정
- 무선 네트워크에서 검색된 장치를 보기 위한 Wi-Fi 분석 아이콘.
  이 설명서에서 "Wi-Fi 분석" 을 (를) 참조하십시오.

다음 아이콘은 화면 하단에 있습니다.

- 도구 🔀는 본 문서에서 나중에 설명합니다.
- 유선 IP 주소는 OneTouch AT G2 기기 아이콘의 좌측에 표시됩니다.
  Wi-Fi IP 주소는 우측에 있습니다.
- 유선 및 Wi-Fi 네트워크 연결 정보, 오류, 통계 등을 보려면 화면의 아래에서 OneTouch AT G2 기기 아이콘을 누르십시오.
- 자동 검사 버튼을 누르면 링크가 시작되어 인프라 검사 및 사용자 검사가 실행됩니다.

## 자동 검사를 실행하는 방법

자동 검사는 사용자 정의 검사와 함께 네트워크 인프라 검사에 대한 포괄 적인 검사를 제공합니다 .

OneTouch G2 분석기는 사용자가 자동 검사를 실행할 때까지 어떠한 링크 , 사용자 검사 또는 인프라 검사 작업도 시작하지 않습니다 .

#### 1. 분석기 전원 켜기

필요한 경우 AC 어댑터를 연결하여 배터리를 충전합니다 .

#### 2. 네트워크 연결

검사 대상 네트워크를 포트 A 에 연결합니다 (그림 1 의 항목 ③). 동선에 는 RJ45 이더넷 잭을 사용할 수 있고 , 파이버 케이블에는 SFP 소켓에 연 결한 SFP 를 사용할 수 있습니다 .

#### 3. 자동 검사 실행

자동 검사 버튼 ✔TEST (홈 화면의 우측 하단에 위치)을 누르거나 자동 검사 키 (전면 패널에 위치) ✔TEST 를 누릅니다. OneTouch G2 분석기 가 다음을 수행합니다.

- 활성 포트 (유선 및 / 또는 Wi-Fi 포트 ) 를 통해 연결합니다.
- IP 주소를 획득합니다.
- 네트워크 인프라 검사를 실행합니다.
- 사용자 검사 실행 여러 사용자 검사가 있을 경우 맨 아래 검사 계층 의 좌측 하단에 있는 검사부터 시작하여 맨 위 검사 계층의 우측 상 단에 있는 검사에서 끝납니다.

## 4. 검사 결과를 확인합니다

검사의 세부 결과를 보려면 홈 화면 에서 해당 아이콘을 누릅니다 . 검 사의 설정 또는 결과 탭이 표시됩니 다 . 열려면 탭을 누릅니다 .

검사의 상태 ( 통과 ✔ 또는 실패 ★) 가 결과 탭의 좌측 하단에 표시 됩니다 .

자동 검사 키 또는 자동 검사 버튼 을 다시 누르면 모든 검사 결과가 삭제되고 검사가 다시 실행됩니다 .

## 5. 보고서 생성

종합 네트워크 성능 보고서를 생성 하려면 :

- 홈 화면의 상단에 있는 알림 바에서 OneTouch AT G2 버튼
  OneTouch AT G2 을 누릅니다.
- 2 보고서 저장 버튼을 누릅니다.

3 필요한 경우 파일 이름을 변경한 다음 완료 버튼을 누릅니다.

또한 검사 결과를 Link-Live 클라우드 서비스로 *자동 업로드*하도록 OneTouch 를 구성할 수도 있습니다 . 다음 페이지에서 "Link-Live 클라우 드 서비스에서 OneTouch AT 를 클레임하는 방법 " 을 참조하십시오 .

보고서를 관리하려면 **도구** 버튼을 누른 다음 파일 도구 섹션까지 아래로 스크롤합니다 . **보고서** 버튼을 선택하여 보고서 파일 관리자를 엽니다 .

| BASIC*      |               | <b>S</b>      | OneTo     | uch AT G2 |
|-------------|---------------|---------------|-----------|-----------|
|             | Go            | ogle          |           |           |
| SETUP       |               |               | RESUL     | .TS       |
|             | IPv4<br>Wired | IPv4<br>Wi-Fi |           |           |
| DNS Lookup  | 20 ms         | 1 ms          |           |           |
| Current     | 4 ms          | 8 ms          |           |           |
| Sent        | 1             | 1             |           |           |
| Received    | 1             | 1             |           |           |
| Lost        | 0             | 0             |           |           |
| Minimum     | 4 ms          | 8 ms          |           |           |
| Maximum     | 4 ms          | 8 ms          |           |           |
| Average     | 4 ms          | 8 ms          |           |           |
| Return Code |               |               |           |           |
| TDv/ Wirod  | 216 50 2174   |               | Sec.00169 | 3726-7    |
| ✓           |               | TEST          | AGAIN     | TOOLS     |

#### 6. 사용자 검사 추가

새 사용자 검사를 추가하려면 검사 계층에서 여백을 길게 누릅니다 . 자동 검사를 다시 실행하여 결과를 봅니다 .

#### 7. 프로필 저장

프로필을 저장하려면 :

- 1 필요에 따라 분석기를 구성합니다(사용자 검사 추가, 설정 변경 등).
- 2 홈 화면의 상단에 있는 알림 바에서 프로필 이름을 누릅니다.
- 3 저장 버튼을 누릅니다.
- 4 새 프로필을 생성하려면 이름을 입력한 다음 완료 버튼을 누릅니다. 기존 이름을 사용하려면 완료 버튼을 누릅니다.

#### 다른 프로필 로드

프로필을 로드하려면 화면 상단에서 프로필 이름을 누르고 목록에서 로드하려는 프로필을 선택합니다 .

## Link-Live 클라우드 서비스에서 OneTouch AT 를 클레임하는 방법

Link-Live 클라우드 서비스는 검사 결과를 보고, 추적하고, 구성하기 위 한 무료 온라인 시스템으로, 검사 결과는 장치를 클레임하면 자동으로 업로드됩니다.

1 Link-Live.com 에 계정을 만들거나, 이미 계정이 있는 경우 로그인합니다.

새로운 Link-Live 사용자인 경우 이 팝업 상자는 자동으로 표시되어 장 치의 클레임 여부를 묻습니다.

- 2 Link-Live 장치 클레임 팝업 상자에서 OneTouch AT 이미지를 선택합니다.
- 3 화면에 나타나는 지침을 따라 클레임을 완료합니다.

## 유선 분석

분석 중에 OneTouch G2 는 수동 검색을 통해 브로드캐스트 도메인의 장 치 또는 브로드캐스트 도메인의 AP 에 연결된 장치, DNS 검사에서 지정 된 서버, 사용자 검사에서 지정된 서버, 추가 장치를 검색합니다.

분석기가 트렁크 포트에 연결되고 VLAN 이 구성되지 않은 경우 트렁크 의 모든 장치가 검색됩니다 . 분석기가 트렁크 포트에 연결되고 VLAN 이 구성된 경우에는 동일한 VLAN 의 장치만 검색됩니다 .

장치는 유선 분석 화면에서 분류 및 표시됩니다.호스트, 액세스 장치 및 서버의 요약 보기는 네트워크 상의 장치를 IP 주소, MAC 주소, 스위치 슬롯 및 포트, 사용률, 문제 등의 관련 세부 정보와 함께 개략적으로 보 여줍니다.

## Wi-Fi 분석

OneTouch AT G2 분석기의 Wi-Fi 분석은 802.11 네트워크, 액세스 지점, 클라이언트 및 사용 중 채널의 검색과 분석으로 이루어집니다. 또한 비 802.11 간섭 장치를 식별, 분류, 검색할 수 있습니다.

도구는 클라이언트 연결 문제 해결을 위해 사용할 수 있습니다. 분석기 는 2.4-GHz 및 / 또는 5-GHz 대역에서 동작하는 802.11 a/b/g/n/ac 기술 을 지원합니다. Wi-Fi 분석이 시작되려면 Wi-Fi 가 활성화되어 있어야 합니다.

#### 분석기를 Wi-Fi 네트워크와 연결하도록 구성하는 방법

- 1 홈 화면에서 도구 😿를 누릅니다.
- 2 Wi-Fi 버튼을 누릅니다.
- 3 Wi-Fi 활성화 및 연결 활성화가 On 인지 확인합니다.
- 4 SSID 버튼을 누른 다음 네트워크를 선택합니다.
- 5 보안 버튼을 누르고 네트워크의 자격 증명을 입력합니다.
- 6 자동검사를실행합니다.

홈 화면의 Wi-Fi 분석 아이콘이 변경되어 Wi-Fi 링크 또는 스캔 상태를 나타냅니다 .

💃 중지됨 - Wi-Fi 분석을 시작하려면 아이콘을 누릅니다 .

🔊 연결되어 검사를 실행 중

연결되었지만 검사되지 않음 - 자동 검사가 완료되면 링크가 유지 됩니다. Wi-Fi 링크를 중지하고, Wi-Fi 스캔을 시작하고, Wi-Fi 분석 화면을 보려면 이 아이콘을 누릅니다.

▲ 스캔 중 - 분석기가 Wi-Fi 분석 ( 스캔 ) 을 수행 중입니다 . Wi-Fi 분석 화면을 표시하려면 아이콘을 누릅니다 .

## 도구

도구 버튼 🌠을 눌러 다음 항목에 액세스할 수 있습니다 .

- 설정 마법사 장치 프로필 구성 안내
- 검사 설정 유선 및 Wi-Fi 연결 설정
- 클라우드 도구 Link-Live 클라우드 서비스와의 상호 작용에 사용:
  자동 검사, 동향, 유닛 확인, 유닛 이름 및 클라우드 원격 등
- 검사도구 패킷 캡처, VoIP 분석, Wi-Fi 네트워크 검사, 성능 피어, 웹 브라우저, Telnet/SSH, 토너, 플래시 포트 및 FiberInspector/ 웹캠
- 파일도구 프로필, AP 인증 목록, 보고서 및 화면 캡처를 관리하는 도구
- 유지관리도구-배터리상태, 언어, 날짜 및 시간, 단위, 디스플레이 밝기 등

# 기호 , 인증 및 규정 준수

| $\triangleq$ | 경고 또는 주의 . 장비나 소프트웨어 손상 또는 파손 위험                                                    |
|--------------|-------------------------------------------------------------------------------------|
|              | 경고 : 화재 , 전기 충격 또는 부상 위험                                                            |
|              | 주의 : SFP 모듈이 설치된 경우 Class 1 레이저입니다 . 광 커넥터를<br>직접 쳐다보지 마십시오 . 위험한 방사선으로 인한 시력 손상 위험 |
| CE           | Conformite Europeene. 유럽 연합 및 EFTA(European Free Trade<br>Association) 요구 사항 준수     |
| e g          | 캐나다 표준 협회에 등록                                                                       |
| Ø            | 오스트레일리아 표준 준수                                                                       |
|              | RoHS Directive 준수                                                                   |
| X            | 회로판이 포함된 제품을 휴지통에 버리지 마십시오 . 회로판은 지<br>역 규정에 따라 폐기해야 합니다 .                          |
| $\otimes$    | 전화 회선이나 ISDN 회선에 장치를 연결하지 마십시오 .                                                    |
| M            | 관련 한국 EMC 표준 준수                                                                     |

# 규제 선언

| 브라질<br>규제 선언                                                           | Este equipamento opera em caráter secundário,<br>isto é, não tem direito a proteção contra<br>interferência prejudicial, mesmo de estações<br>do mesmo tipo, e não pode causar interferência<br>a sistemas operando em caráter primário.                                                                  |
|------------------------------------------------------------------------|----------------------------------------------------------------------------------------------------|
| 한국<br>전자기 호환성 . 한국에<br>서 사용 시에만 적용<br>Class A 장비 ( 산업용<br>방송 및 통신 장비 ) | 이 제품은 산업용 (A 급 ) 전자파 장비에 대한 요구<br>사항을 준수하며 판매자나 사용자는 이 점에 주의<br>해야 합니다 . 이 장비는 가정용이 아닌 기업 환경<br>에서 사용하도록 제조되었습니다 .                                                                                                    |
| 멕시코<br><b>Cofetel</b> 알림                                               | La operación de este equipo está sujeta<br>a las siguientes dos condiciones: (1) es posible<br>que este equipo o dispositivo no cause<br>interferencia perjudicial y (2) este equipo<br>o dispositivo debe aceptar cualquier<br>interferencia, incluyendo la que pueda<br>causar su operación no deseada. |

| 대만<br>LP0002 규정에 따른 액<br>세스 지점에 대한 규제<br>준수 경고 | 低功率電波輻射性電機管理辦法<br>經型式認證合格之低功率射頻電機,非經許可,<br>公司、商號或使用者均不得擅自變更頻率、加大<br>功率或變更原設計之特性及功能。<br>低功率射頻電機之使用不得影響飛航安全及干擾<br>合法通信;經發現有干擾現象時,應立即停用,<br>並改善至無干擾時方得繼續使用。<br>前項合法通信,指依電信法規定作業之無線電通<br>信。<br>低功率射頻電機須忍受合法通信或工業、科學及<br>醫療用電波輻射性電機設備之干擾。 |
|------------------------------------------------|----------------------------------------------------------------------------------------------------|
|                                                |                                                                                                    |

# 일반 사양

배터리 타입 : 충전식 리튬 이온 배터리 팩 온도 : 작동 : 0°C~+50°C (32°F~122°F)

> 충전 : 0C ~ +40C 보관 : -40°C~+71°C (-40°F~160°F)

작동 고도 : 4,000m (13,123ft) 및 AC 어댑터 사용 시 3,200m(10,500ft) 보관 고도 : 12,000m (39,370ft)

안전 : IEC 61010-1: CAT 없음 , 오염도 2

EMC: IEC 61326-1: 휴대용

# 기술 사양

제품의 기술 사양은 <mark>enterprise.netscout.com</mark> 에서 온라인으로 제공되 는 사용 설명서를 참조하십시오 .

# 등록

제품을 등록하면 제품 업데이트, 문제 해결 팁 및 기타 지원 서비스와 같은 중요한 정보를 이용할 수 있습니다. 온라인으로 등록하려면 enterprise.netscout.com/registration 을 방문하십시오.

분석기의 전원을 처음 켜면 표시되는 설정 마법사는 제품 등록과 분석기 의 설정 및 검사 구성 과정을 안내합니다 .

등록 상태를 확인하려면 도구<mark></mark> 를 누르고 유지관리 도구 아래에서 제품 **등록**을 누르십시오 .

# NETSCOUT 에 문의

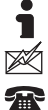

enterprise.netscout.com

customercare@netscout.com

무료 : +1-844-833-3713 국제 : 978-320-2150

자세한 연락처 정보는 당사 웹사이트에서 확인할 수 있습니다 .

#### 법적 고지 사항

이 제품의 사용은 http://www.netscout.com/legal/terms-and-conditions/ 에서 제공되거나 배송 시점의 제품에 포함되어 제공된 최종 사용자 라이센스 계약이 적용됩니다. 또한, NETSCOUT SYSTEMS, INC. 와 이 제품의 구매자 사이에 체결된 법적 계약서 ("계약 ")가 있는 경우 이 계약이 적용됩니다. 정부 사용 및 제한적 권리의 고지 : 미국 정부 (" 정부 ") 계약 또는 하청 계약의 경 우, 고객은 모든 기술 데이터 (총괄적으로 "자료 ")를 포함하여 이 정부 사용 계 약에 의해 판매 또는 배송된 제품 및 설명서가 연방획득규정 ("FAR") 2.101 에 정 의된 상업용이며 모든 부속물 및 기타 항목은 제한적 권리를 통해 제공됨을 규정 합니다 . 모든 자료는 사적인 비용으로 전적으로 개발되었습니다 . 이 자료의 사 용 , 복제 , 배포 , 수정 , 전송 또는 공개는 이 계약의 조건에 의해 제한되며 민간 정부 기관 용도를 위한 FAR 52.227-14 와 국방 정부 기관 용도를 위한 국방부 연 방획득규정 부록 ("DFARS")에 따라 제한됩니다. 또한, 적용되거나 개정된 경우 다른 해당 정부 조직의 유사한 획득 규정에 따른 제한도 받습니다 . 자료의 사용 은 계약서 조건에 의해 제한되며 DFARS 조항 227.7202 및 FAR 조항 12.212 에 따 라 제한됩니다 . 또한 , NETSCOUT 의 상업용 최종 사용자 라이센스 계약의 조건 에 따른 제한도 받습니다 . 다른 모든 사용은 여기 기술된 사항을 제외하고 금지 됩니다.

이 제품에는 타사 기술이 포함되어 있을 수 있습니다 . NETSCOUT 는 해당 제품 사용에 한하여 이러한 타사 기술 및 설명서 (" 타사 자료 ") 를 라이센스할 수 있 습니다 . 제품에 타사 자료가 포함된 경우 또는 타사 자료와 결합하여 제품을 사 용하는 옵션이 있는 경우 ( 해당 설명서에서 NETSCOUT 에 의해 지정됨 ), 이러한 타사 자료는 이 제품의 애플리케이션 CD 에 있는 "Read Me" 또는 "About" 파 일에 수록된 해당 타사 조건에 따라 제공되거나 액세스됩니다 . 제품에 타사에 의해 NETSCOUT 에 라이센스된 타사 자료가 포함된 경우, 타사는 이러한 타사 계약 조건을 제공하는 타사 수혜자입니다 .

오픈 소스 고지 : 이 제품은 GNU 일반 공용 라이센스 ("GPL") 또는 GPL 라이센스 와 호환되는 라이센스 ("GPL 호환 라이센스 ") 를 따르는 오픈 소스 구성 요소가 포함되어 있을 수 있습니다 . GNU GPL 의 조건에 따라 NETSCOUT 는 서면 요청 시 GPL 또는 해당 GPL 호환 라이센스를 따르는 이 제품의 소스 코드 구성 요소의 완전한 컴퓨터 판독 가능 사본을 제공할 것입니다 . 제품을 적어 다음 주소로 요 청을 보내십시오 :

NETSCOUT SYSTEMS, INC. GNU GPL Source Code Request 310 Littleton Road Westford, MA 01886 Attn: Legal Department

NETSCOUT SYSTEMS, INC.는 기술 정보, 사양, 서비스, 지원 프로그램을 언제든 단독으로 변경할 권리가 있습니다.

개정 2016-02-04